# Outlook 2013 設定方法

Outlook2013を起動しメニューバーの[ファイル]タブをクリックする。 1.

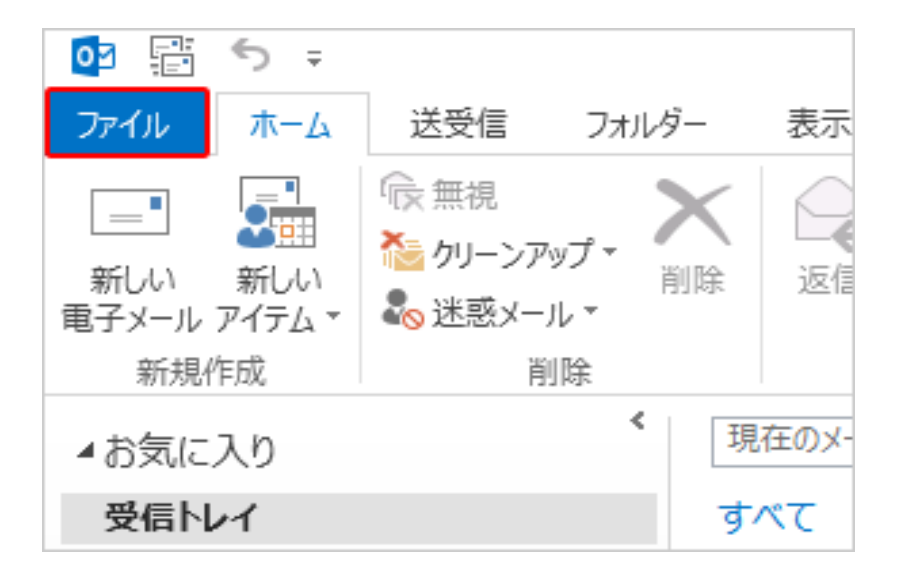

[情報]をクリックし、[アカウントの追加]をクリックする。 2.

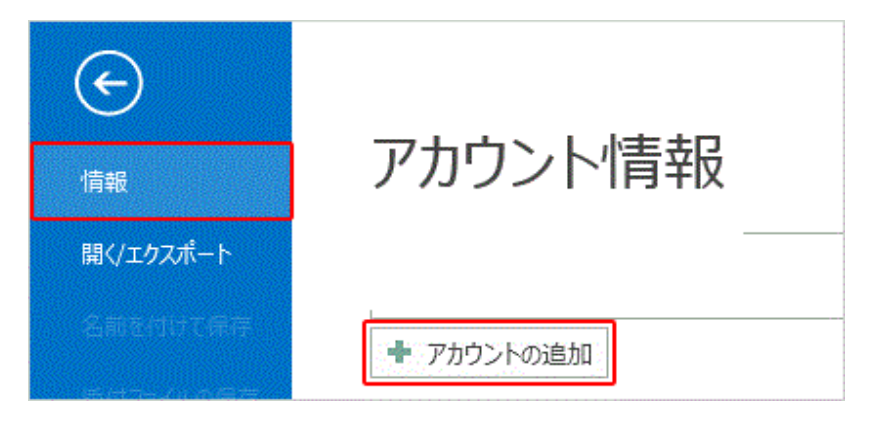

下図 はい(Y)を選択して 次へ(N) > をクリックする。 З.

| Microsoft Outlook アカウントの設定                                                                                                    | <b></b>           |
|----------------------------------------------------------------------------------------------------|-------------------|
| 電子メール アカウントの追加                                                                                                    | Ť                 |
| Outlook を使って、所属している組織の Microsoft Exchange Server や、Microsoft Office 365 に含まれる Exchang<br>どの電子メール アカウントに接続します。POP、IMAP、Exchange ActiveSync のアカウントにも接続できます。<br>電子メール アカウントに接続するように Outlook を設定しますか?<br>④ はい(Y)<br>● いいえ(O) | ge Online ወዖカウントな |
| < 戻る(B) (次へ(N)                                                                                                    | **>セル             |

自分で電子メールやその他のサービスを使うための設定をする(手動設定)(M) を選択して 次へ(N) > をクリックする。

|                                           | アカウントの追加                                  | ×  |
|-------------------------------------------|-------------------------------------------|----|
| <b>自動アカウント セットアップ</b><br>アカウントを手動で設定するか、ま | たは他の種類のサーバーに接続します。                        | ž  |
| ○ 電子メール アカウント(A)                          |                                           |    |
| 名前(Y):                                    | 例: Eiji Yasuda                            |    |
| 電了メール アドレス(E):                            | 例: eiji@contoso.com                       |    |
| パスワード(P):<br>パスワードの確認入力(T):               |                                           |    |
|                                           | インターネット サービス プロバイダーから提供されたパスワードを入力してください。 |    |
|                                           |                                           |    |
| ● 目分で電子メールやその他の                           | ヴーヒ人を使つための設定を9る (手切設正)(M)                 |    |
|                                           | < 戻る(B) 次へ <b>(N) &gt;</b> キャンセ           | ヹル |

**4**. 下図 POP または IMAP(P) を選択して 次へ(N) > をクリックする。

| アカウントの追加                                                                                                  |          |
|----------------------------------------------------------------------------------------------------|----------|
| サービスの選択                                                                                                   | Ť        |
| ○ Microsoft Exchange Server または互換性のあるサービス(M)                                                              |          |
| Exchange アカウントに接続して、電子メール、予定表、連絡先、タスク、ボイス メールにアクセスします                                                     |          |
| ○ Outlook.com または Exchange ActiveSync と互換性のあるサービス(A)<br>Outlook.com などのサービスに接続し、電子メール、予定表、連絡先、タスクにアクセスします |          |
| <ul> <li>POP または IMAP(P)</li> <li>POP または IMAP 電子メール アカウントに接続します</li> </ul>                               |          |
|                                                                                                    |          |
|                                                                                                    |          |
|                                                                                                    |          |
|                                                                                                    |          |
|                                                                                                    |          |
|                                                                                                    | ++>.+711 |
|                                                                                                    |          |

4.

## 各項目入力して、 詳細設定(M) をクリックする。

|                                                                                                    | アカウントの                                                                          | の追加                                                                                                    | × |
|----------------------------------------------------------------------------------------------------|---------------------------------------------------------------------------------|----------------------------------------------------------------------------------------------------|---|
| <b>POP と IMAP のアカウント設定</b><br>お使いのアカウントのメール サーバーの                                                                                                    | D設定を入力してください。                                                                   |                                                                                                    | Ť |
| お使いのアカワントのメール サーバーの<br>ユーザー情報<br>名前(Y):<br>電子メール アドレス(E):<br>サーバー情報<br>アカウントの種類(A):<br>受信メール サーバー(I):<br>送信メール サーバー (SMTP)(O):<br>メールサーバーへのログオン情報<br>アカウント名(U):                                                                                                    | 数定を入力してたさい。<br>サポート<br>support@mnet.ne.jp<br>mail.mnet.ne.jp<br>mail.mnet.ne.jp | <ul> <li>アカウント設定のテスト</li> <li>アカウントをテストして、入力内容が正しいかどうかを確認することをお勧めしす。</li> <li>アカウント設定のテスト(T)</li> <li>         ・         ・         アカウント設定のテスト(T)         ・         「次へ]をクリックしたらアカウント設定を自動的にテストする(S)         新しいへのはlook データファイル(W)         ・         既存の Outlook データファイル(X)         ・         </li> </ul> | ŧ |
| パスワード(P):<br>「パスワー<br>パスワー<br>パ<br>パスワー<br>パ<br>パスワー<br>パ<br>パ | *******<br>ドを保存する(R)<br>養されたパスワード認証 (SPA) に対応してい<br>にしてください(Q)                  | (Stra(5)) 詳細設定(M) < 戻る(B) 次へ(N) > キャンセル                                                                                                    |   |

| 名前(Y):              | $\rightarrow$ | 差出人表示の名前を入力       |
|---------------------|---------------|-------------------|
| 電子メールアドレス(E):       | $\rightarrow$ | お客様のメールアドレス       |
| アカウントの種類(A):        | $\rightarrow$ | POP3              |
| 受信メールサーバー(I):       | $\rightarrow$ | mail.mnet.ne.jp   |
| 送信メールサーバー(SMTP)(O): | $\rightarrow$ | mail.mnet.ne.jp   |
| アカウント名(U):          | $\rightarrow$ | お客様のメールアドレス       |
| パスワード(P):           | $\rightarrow$ | 登録証に記載されたメールパスワード |
| パスワードを保存する(R)       | $\rightarrow$ | チェックをいれる          |

5.

| (<br>소) | 没送信サーバー                           | 詳細設定           |                     |         |
|---------|-----------------------------------|----------------|---------------------|---------|
| ×-      | ール アカウント<br>このアカウントを表す名i<br>ど)(N) | 前を入力してください ("仕 | 上事"、"Microsoft Mail | サーバー" ; |
|         | D他のユーザー情報 —                       |                |                     |         |
|         | 組織(O):                            |                |                     |         |
|         | 返信電子メール(R):                       |                |                     |         |
|         |                                   |                |                     |         |
|         |                                   |                |                     |         |
|         |                                   |                |                     |         |
|         |                                   |                |                     |         |
|         |                                   |                |                     |         |
|         |                                   |                |                     |         |
|         |                                   |                |                     |         |

7.

6.

[送信サーバ]のタブをクリックし、下図と同様にチェックをいれます。

| - | インターネット電子メール設定                     |
|---|------------------------------------|
|   | 全般 送信サーバー 詳細設定                     |
|   | ☑ 送信サーバー (SMTP) は認証が必要(O)          |
|   | ◎ 受信メール サーバーと同じ設定を使用する(U)          |
|   | ◎ 次のアカウントとパスワードでログオンする(L)          |
|   | アカウント名(N):                         |
|   | パスワード(P):                          |
|   | √ パスワードを保存する(R)                    |
| 8 | □ セキュリティで保護されたパスワード認証 (SPA) に対応(Q) |
|   | ◎ メールを送信する前に受信メール サーバーにログオンする(I)   |
|   |                                    |
|   |                                    |
|   |                                    |
|   |                                    |
|   |                                    |
|   |                                    |
|   |                                    |
|   | OK         キャンセル                   |

[詳細設定]のタブをクリックし各項目を設定して OK をクリックする。

| インターネット電子メール設定                    |
|-----------------------------------|
| 全般 送信サーバー 詳細設定                    |
| サーバーのポート番号                        |
| 受信サーバー (POP3)(I): 110 標準設定(D)     |
| □ このサーバーは暗号化された接続 (SSL) が必要(E)    |
| 送信サーバー (SMTP)( <u>O</u> ): 587    |
| 使用する暗号化接続の種類( <u>C</u> ): ▼       |
| サーバーのタイムアウト( <u>T</u> )           |
| 1 短い 『 長い 1分                      |
|                                   |
| ▼ サーバーから削除する(R) 14 ⇒ 日後           |
| □ [削除済みアイテム] から削除されたら、サーバーから削除(M) |
|                                   |
|                                   |
|                                   |
|                                   |
| OK         キャンセル                  |

|               | 110           |
|---------------|---------------|
| $\rightarrow$ | チェックをはずす      |
|               | 587           |
| $\rightarrow$ | なし            |
|               | $\rightarrow$ |

### 配信の項目の設定

#### \*メールアドレスを1台でご利用の場合

サーバーにメッセージのコピーを置く(L)のチェックをはずす。

### \*メールアドレスを複数台でご利用の場合

1、サーバーにメッセージのコピーを置く(L)のチェックをいれる。

2、[ごみ箱]を空にしたら、サーバーから削除(M)のチェックをはずす。

3、サーバーから削除する(R) にチェックを入れる。

4、[ ]日後 の日数を決める。(お客様の環境にあわせて設定されてください)

下図の画面に戻ったら 次へ(N) > をクリックする。

|                                            | アカウントの                                 | の追加                                                                                                    |   |
|--------------------------------------------|----------------------------------------|----------------------------------------------------------------------------------------------------|---|
| POP と IMAP のアカウント設定<br>お使いのアカウントのメール サーバーの | D設定を入力してください。                          |                                                                                                    | × |
| ユーザー情報                                     |                                        | アカウント設定のテスト                                                                                                    |   |
| 名前(Y):                                     | サポート                                   | アカウントをテストして、入力内容が正しいかどうかを確認することをお勧めしま                                                                                                    | ŧ |
| 電子メール アドレス(E):                             | support@mnet.ne.jp                     | 9.                                                                                                    |   |
| サーバー情報                                     |                                        | アカウント設定のテスト(T)                                                                                                    |   |
| アカウントの種類(A):                               | POP3 V                                 |                                                                                                    |   |
| 受信メール サーバー(I):                             | mail.mnet.ne.jp                        | √ [次へ] をクリックしたらアカウント設定を自動的にテストする(S)                                                                                                    |   |
| 送信メール サーバー (SMTP)(O):                      | mail.mnet.ne.jp                        | 新しいメッセージの配信先:                                                                                                    |   |
| メール サーバーへのログオン情報                           |                                        | ● 新しい Outlook データファイル(W)                                                                                                    |   |
| アカウント名(U):                                 | support@mnet.ne.jp                     | $\bigcup_{\mathbf{R}} H_{\mathbf{F}}(\mathbf{r}) \bigcup_{\mathbf{K}} H_{\mathbf{F}}(\mathbf{r}) \bigcup_{\mathbf{K}} H_{\mathbf{F}}(\mathbf{r})$ |   |
| パスワード(P):                                  | *****                                  | 参照(S)                                                                                                    |   |
| ✔ パスワー                                     | ドを保存する(R)                              |                                                                                                    |   |
| □ メール サーバーがセキュリティで保護<br>る場合には、チェック ボックスをオン | 嬳されたパスワード認証 (SPA) に対応してい<br>にしてください(Q) | 詳細設定(M)                                                                                                    |   |
|                                            |                                        | < 戻る(B) 次へ(N) > キャンセル                                                                                                    |   |

## 10. 下図の画面のようにテストが完了したら 閉じる(C) をクリックする。

| べてのテストが完了しました。[閉じる]をクリックして続行してください。 |                |
|-------------------------------------|----------------|
|                                     | 閉じる(C)         |
| 状況                                  |                |
| 完了<br>完了                            |                |
|                                     | 状況<br>完了<br>完了 |

9.

11. すべて完了しました と表示されたら 完了 をクリックして設定完了です。

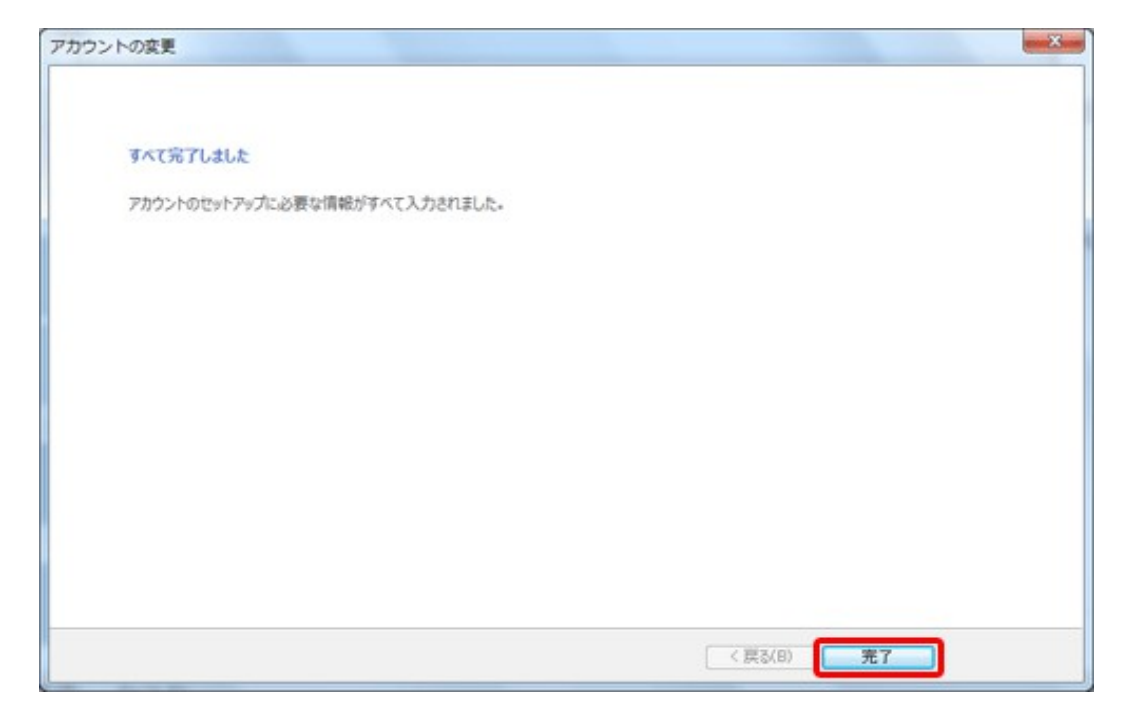

# <u>サポート窓口</u>

[電話番号]

0985-83-0166

[受付時間] 平日 AM10:00 ~ PM 6:00

\*土曜日 日曜日 祝日はお休みとさせて頂きます。